## Восстановление документов в обработке 1С при обмене через Интернет

Применимо к продуктам: Магазин 15

Последние изменения: 2024-03-26

При стандартном обмене между мобильным устройством и «1С: Предприятием» восстановление утерянного или удаленного документа возможно либо с ТСД, либо из резервной копии на сервере Mobile SMARTS. При обмене через Интернет появилась еще одна возможность восстановления документа — с помощью основной обработки 1С. В таком случае документы хранятся на промежуточном сервере и при необходимости их можно достать оттуда. Для этого:

1. Запустите основную обработку 1С и откройте форму обмена документами.

| 🗲 → Клеверенс: Магазин 15, Рас    | ши | pe | нный |  |  |  |  |  |  |
|-----------------------------------|----|----|------|--|--|--|--|--|--|
| Торговый объект:                  | •  | ×  | Ŀ    |  |  |  |  |  |  |
| Выгрузить                         |    |    |      |  |  |  |  |  |  |
| справочники                       |    |    |      |  |  |  |  |  |  |
| Открыть окно обмена               |    |    |      |  |  |  |  |  |  |
| справочников и печати             |    |    |      |  |  |  |  |  |  |
| Открыть окно                      |    |    |      |  |  |  |  |  |  |
| обмена документами                |    |    |      |  |  |  |  |  |  |
| Показать                          |    |    |      |  |  |  |  |  |  |
| настройки                         |    |    |      |  |  |  |  |  |  |
| Информация по работе с обработкой |    |    |      |  |  |  |  |  |  |

2. В открывшемся окне обмена нажмите на кнопку «Восстановление документов».

| +           | → Клеверенс: Обмен документами                                  |       |   |
|-------------|-----------------------------------------------------------------|-------|---|
| цоку<br>С ( | именты 1С<br>Обновить 🗿 🗇 🔢 🔠 🕅 Отбор документов                | Еще - |   |
| _           | Ссылка                                                          | Копич | [ |
| ~           | Приобретение товаров и услуг ТД00-000001 от 02.03.2015 11:57:11 | 14    |   |
| <           | Приобретение товаров и услуг ТД00-000003 от 04.03.2015 13:07:42 | 26    |   |
|             | Приобретение товаров и услуг ТД00-000004 от 05.03.2015 13:55:47 | 11    |   |
|             | Приобретение товаров и услуг ТД00-000005 от 06.03.2015 14:43:05 | 13    |   |
|             | Приобретение товаров и услуг ТД00-000002 от 08.03.2015 12:27:26 | 3     |   |

3. Далее становятся доступны различные фильтры отбора документов, с помощью которых можно отобрать только нужные вам документы (заполнять все поля необязательно).

| осстановление документов Mobile SMARTS                                            |                                          |           |     |  |  |  |  |  |  |
|-----------------------------------------------------------------------------------|------------------------------------------|-----------|-----|--|--|--|--|--|--|
| Фильтры отбора документов<br>Период отбора с: 18.10.2021  по: 19.10.2021  тип 1С: | Имя файла:<br>• УИД:<br>• ID устройства: |           |     |  |  |  |  |  |  |
| Получить документы Восстановить документы                                         |                                          |           |     |  |  |  |  |  |  |
| Время бэкапа Имя документа ID устройства Тип 1С                                   | Тип MS                                   | Имя файла | УИД |  |  |  |  |  |  |
|                                                                                   |                                          |           |     |  |  |  |  |  |  |

 «Период отбора» — можно указать календарный период, за который вы хотите восстановить документы. Укажите дату начала и дату окончания данного периода вручную или с помощью формы.

Восстановление документов Mobile SMARTS

| Фильтры отбора документов |            |      |          |         |      |          |    |    |    |    |
|---------------------------|------------|------|----------|---------|------|----------|----|----|----|----|
| Период отбора с:          | 18.10.2021 |      | а по: 19 | 9.10.20 | 21   | <b>#</b> |    |    |    |    |
| Тип 1С:                   |            |      |          |         |      |          |    |    |    |    |
| Тип MS:                   | 2          | 2021 | 4        | Октя    | ябрь |          |    | 4  | <  | >  |
|                           | 5          | Янв  | Июл      | Пн      | Вт   | Ср       | Чт | Пт | Сб | Bc |
| Brown for                 | (          | Фев  | Авг      | 27      | 28   | 29       | 30 | 1  | 2  | 3  |
| Бремя Озка                | 1          | Мар  | Сен      | 4       | 5    | 6        | 7  | 8  | 9  | 10 |
|                           |            | Апр  | Окт      | 11      | 12   | 13       | 14 | 15 | 16 | 17 |
|                           | 1          | Май  | Ноя      | 18      | 19   | 20       | 21 | 22 | 23 | 24 |
|                           | l          | Июн  | Дек      | 25      | 26   | 27       | 28 | 29 | 30 | 31 |
|                           |            | Сего | одня     | 1       | 2    | 3        | 4  | 5  | 6  | 7  |

- «Тип 1С» тип документа «1С: Предприятия», на основании которого был сформирован результирующий документ для выгрузки в Mobile SMARTS.
- «Тип MS» тип документа Mobile SMARTS, который был выгружен на мобильное устройство.
- «Имя файла» имя документа, который вы хотите восстановить.
- «УИД» уникальный идентификатор документа, формируемый либо при создании документа на устройстве, либо при его выгрузке из 1С.
- «ID устройства» можно указать уникальный код устройства, на который выгружался восстанавливаемый документ (как его узнать, описано в статье «Как получить код мобильного устройства ».
- 4. После того как нужные фильтры настроены, нажмите на кнопку «Получить документы». Далее выполнится запрос к промежуточному серверу Mobile SMARTS и в таблицу формы восстановления подгрузятся данные по документам, удаленным или утерянным за указанный ранее период, и которые подходят под все настроенные критерии.

| Восстановление документов Mobile SMARTS   |                    |        |   |                |                               |   |  |  |
|-------------------------------------------|--------------------|--------|---|----------------|-------------------------------|---|--|--|
| Фильтры отбора документов                 |                    |        |   |                |                               |   |  |  |
| Период отбора с: 27.07.2021 🛙             | Поступление        |        |   |                |                               |   |  |  |
| Тип 1С: Поступление товар                 | ов на склад        |        | • | УИД:           |                               |   |  |  |
| Тип MS: Поступление                       |                    |        | • | ID устройства: | @HONEYWELL-EDA50-V-16204B17A7 |   |  |  |
| Получить документы Восстановить документы |                    |        |   |                |                               |   |  |  |
| Время бэкапа Имя докум                    | ента ID устройства | Тип 1С |   | Тип MS         | Имя файла УИ                  | Д |  |  |
|                                           |                    |        |   |                |                               |   |  |  |

5. Далее потребуется отметить флажками те документы, которые вы хотите восстановить, и нажать на кнопку «Восстановить документы». После этого отправится запрос на промежуточный сервер по отмеченным документам (в качестве параметра передается ID документов) и в случае успешной отправки данных появится соответствующее сообщение.

: 🗆 ×

Восстановление документов Mobile SMARTS

| Фил                                            | ьтры отбо                                      | ра док | ументов   |               |        |                                 |                                   |                              |     |
|------------------------------------------------|------------------------------------------------|--------|-----------|---------------|--------|---------------------------------|-----------------------------------|------------------------------|-----|
| Период отбора с: 27.07.2021 💼 по: 19.10.2021 📾 |                                                |        |           |               |        | Имя файла:                      | Поступление                       |                              |     |
| Тип 1                                          | 1С: Поступление товаров на склад 🔹             |        |           |               |        | УИД:                            |                                   |                              |     |
| Тип М                                          | іля MS: Поступление •                          |        |           |               |        |                                 | ID устройства:                    | @HONEYWELL-EDA50-V-16204B17A | 7   |
| П С Получить документы                         |                                                |        |           |               |        |                                 |                                   |                              |     |
|                                                | Время бэкаг                                    | па     | Имя докум | ID устройства | Тип 1С |                                 | Тип MS                            | Имя файла                    | УИД |
|                                                | 27.10.2021 11:26:33 @NEWLAND-MT65W-L-MT65512W8 |        |           |               |        |                                 | Поступление_527f4dac-1cf4-11eb-a4 | 32f1fa6c-ccbe-4c4            |     |
|                                                | 27.10.2021 11:26:33 @NEWLAND-MT65W-L-MT65512W8 |        |           |               |        | Поступление_new_d8d40606-4599-4 | 515d75d6-1d48-4d                  |                              |     |
|                                                |                                                |        |           |               |        |                                 |                                   |                              |     |

Обратите внимание, что восстановленные документы не появятся в таблице документов Mobile SMARTS на форме обмена, т.к. по факту их еще нет на сервере, и их предварительно нужно получить на устройство, завершить, и уже потом они станут доступны в обработке 1С.

| +  | → Клеверенс: Обмен документами                                       |                      |                         |               |                                                |       |       |      |           | I ×     |  |
|----|----------------------------------------------------------------------|----------------------|-------------------------|---------------|------------------------------------------------|-------|-------|------|-----------|---------|--|
| До | ументы 1С<br>Обласнить 🖉 🦳 👔 👔 🕅 Отбор ализментар 🌘 Выгосумать на 1С | П Колонин аля показа | Документы Mobile SMARTS |               |                                                |       |       |      |           |         |  |
|    | Ссылка                                                               | Количество строк     |                         | Дата создания | Наименование                                   | Строк | Строк | Coct | Имя польз | Имя тип |  |
|    | Приобретение товаров и услуг ЧП00-000015 от 09.10.2020 15:40:52      | 1                    |                         | 27.10.2021 1  | Приобретение товаров и услуг ТД00-000071 от 16 | 2     | 0     | В ра |           | Поступг |  |
|    | Приобретение товаров и услуг ТД00-000070 от 09.10.2020 17:15:34      |                      |                         | 27.10.2021 1  | Приобретение товаров и услуг ЧП00-000016 от 27 | 1     | 0     | В ра |           | Поступл |  |
|    | Приобретение товаров и услуг ТД00-000071 от 16.10.2020 19:02:36      | 2                    |                         | 27.10.2021 1  | Приобретение товаров и услуг ЧП00-000017 от 02 | 1     | 1     | Заве | оператор  | Поступ  |  |
|    | Приобретение товаров и услуг ЧП00-000016 от 27.10.2020 13:05:22      | 1                    |                         | 27.10.2021 1  | Поступление 27.10.21 16:25:25                  | 0     | 0     | Заве | оператор  | Поступ  |  |
|    | Приобретение товаров и услуг ЧП00-000017 от 02.11.2020 13:16:57      | 1                    |                         |               |                                                |       |       |      |           |         |  |
|    | Приобретение товаров и услуг ТД00-000073 от 02.11.2020 15:00:53      | 1                    |                         |               |                                                |       |       |      |           |         |  |
|    | Приобретение товаров и услуг ЧП00-000001 от 14.10.2021 10:37:51      | 1                    |                         |               |                                                |       |       |      |           |         |  |
|    |                                                                      |                      |                         |               |                                                |       |       |      |           |         |  |

Если в ходе работы был ошибочно восстановлен и загружен какой-то документ, то можно его удалить, выделив его флажком и нажав на кнопку «Удалить документ (ы)».

| +   | → Клеверенс: Обмен документами                                  |         |                                                | I ×   |
|-----|-----------------------------------------------------------------|---------|------------------------------------------------|-------|
| Док | ументы 1С                                                       |         | Документы Mobile SMARTS                        |       |
| С   | Обновить 🥑 🗇 👫 👫 🕅 Отбор документов                             | Еще -   | С Обновить 🥥 🗇 🧍 🧌 🦉 Восстановление документов | Еще • |
|     | Ссылка                                                          | Колич 👌 | Дата создания Наимен Строк Строк Строк         |       |
|     | Приобретение товаров и услуг ТД00-000001 от 02.03.2015 11:57:11 | 14      | Восстановление документ                        | 108   |
|     | Приобретение товаров и услуг ТД00-000003 от 04.03.2015 13:07:42 | 26      | 🔷 Загрузить в 1С                               |       |
|     | Приобретение товаров и услуг ТД00-000004 от 05.03.2015 13:55:47 | 11      | 🙁 Удалить документ(ы)                          |       |
|     | Приобретение товаров и услуг ТД00-000005 от 06.03.2015 14:43:05 | 13      | 🔞 Колонки для показа                           |       |

## Не нашли что искали?

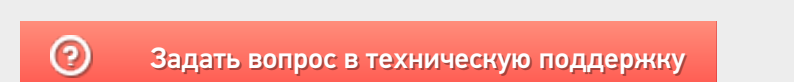